# 成绩录入流程

#### 1、登陆教务系统,选择成绩录入【教师】;

| 本科生信息服务平台 × +                                                   |                                      |                                      | 51    |            |
|-----------------------------------------------------------------|--------------------------------------|--------------------------------------|-------|------------|
| ( 202.206.20.180/xtgl/index_initMenu.html?jsdm=js&_t=145        | 3170769393                           | 🦁 🗱 110% (C 🔤 🔍 百度 <ctrl+k></ctrl+k> | ☆自尋会の | • • া ≡    |
| 🍙 最常访问 逼 火狐官方站点 🛞 正方系统 🛞 本科生信息服务平台                              | . 🤞 中国高等教育学生信 🛞 统一身份认证平台 🛞 高等院校基本状态数 |                                      |       | ]移动版书签     |
| • 本科生信息服务平台                                                     |                                      |                                      |       | •          |
| 申请▼ 信思维护▼ 成绩▼ 信思查询▼                                             | 信息查询• 信息查询• 教学评价• 毕业设计(论文)•          |                                      |       |            |
| 成績录入【教师】 🔶                                                      |                                      | · 【晝寶】 新系统使用说明                       |       | 2017-04-12 |
| 成绩修改【数师】<br>实验成绩录入                                              |                                      | - 【置源】 关于教务管理系统试运行的通知                |       | 2017-02-27 |
|                                                                 |                                      | · 【晝寶】 新教务系统上线通知!                    |       | 2016-10-11 |
| 培养方案查询 通识选修课 数学日历维护                                             |                                      |                                      |       |            |
|                                                                 |                                      |                                      |       |            |
| 场地预约申请 调停课申请 个人课表查询                                             |                                      |                                      |       |            |
|                                                                 |                                      |                                      |       |            |
| 学生名单查询                                                          |                                      |                                      |       |            |
|                                                                 |                                      |                                      |       |            |
| 我的应用                                                            |                                      |                                      |       |            |
|                                                                 |                                      |                                      |       |            |
| 课表查询 自主选课 学业情况                                                  |                                      |                                      |       |            |
| 202.206.20.180/xtgl/index_initMenu.html?jsdm=js&_t=149317076939 | 3#                                   |                                      |       |            |

#### 2、选择需要录入的教学班,点击确定;

| 成绩录入制   | (協 ( 提交时间 )                                                                                                 | 课程信        | <u>.</u> | 教学班人数 | 教学班信息                                |              | 教学班组成                                      |  |  |  |  |  |
|---------|----------------------------------------------------------------------------------------------------|------------|----------|-------|--------------------------------------|--------------|--------------------------------------------|--|--|--|--|--|
| 【提交】(20 | 17-07-08 07:51:00)                                                                                          | 大学英语(二)    |          | 31    | 大学英语(二)-0011                         | 2016         |                                            |  |  |  |  |  |
| 【提交】(20 | 17-07-08 08:03:49)                                                                                          | 大学英语(二)    |          | 40    | 大学英语(二)-0047                         | 2016         |                                            |  |  |  |  |  |
| 【提交】(20 | E】 (2017-07-08 08 03:49)<br>大学英語(二) 40 大学英語(二) 2016 E】 (2017-07-08 08:16:59)<br>大学英語(二) 36 大学英語(二) 036 2016 |            |          |       |                                      |              |                                            |  |  |  |  |  |
| ſ       | 录入】                                                                                                    | 硕士英语 (一学期) |          | 29    | 硕士英语(一学期)-A3                         | 检测技术与自动化装置,控 | 制理论与控制工程;系统工程                              |  |  |  |  |  |
| 【期末】    | 505                                                                                                    | %          |          | 提交    | 2017-05-09 16:26                     | 08           | 2017-07-31 16:26:11                        |  |  |  |  |  |
| 【平时】    | 501                                                                                                    | Ka<br>Ka   |          | 提交    | 2017-06-09 16:26<br>2017-05-09 16:26 | 08           | 2017-07-31 16 26:11<br>2017-07-31 16 26:11 |  |  |  |  |  |

## 3、点击左侧黄色部分,进入成绩分项设置;

| 信息服务平台     | ×本科生信息服务                           | F平台 × +              |               |                  |                          |                |                   |        |         |      | 55      | 1           | - 0 |
|------------|------------------------------------|----------------------|---------------|------------------|--------------------------|----------------|-------------------|--------|---------|------|---------|-------------|-----|
| 202.206.20 | 0.180/cjlrgl/jscjlr_cxJscjlrIndex. | .html?doType=details |               |                  | 🦁 💥 110% C               | 오, 百度          | <ctrl+k></ctrl+k> |        | ź       | 2    | + +     | <u>ም</u> •ን | - 1 |
| 访问 📙 火脈官   | 方站点 🖑 正方系统 🔞 本科                    | 生信息服务平台 🧹 中国高等       | 瞅育学生信 🕙 统一身份认 | 正平台 🕙 高等院校基本状态数。 |                          |                |                   |        |         |      |         |             | 08  |
| 成绩录        | <b>\入【教师】</b>                      |                      |               |                  |                          |                |                   |        |         |      |         |             |     |
|            |                                    |                      |               |                  |                          |                |                   |        |         |      |         |             |     |
| 0%         |                                    |                      |               |                  |                          |                |                   |        |         |      |         |             |     |
| 课程信息       |                                    | 一第3-4节{6-17周};星期三    | 第5-6节{6-17周}  | 注:               | 重修学号后加*号;舞<br>就已对略信息·学号后 | 班缓考学 <br>加+号表示 | 豪后加o号;<br>可加分     |        |         |      | 学生人数    | : 31人       |     |
| 自动保存       | 4: ◎30分钟 ◎20分钟                     | 钟 ◎10分钟 ◎自定义:        | 12分钟 • 09:53  | 1                | <b>今</b> 返回              | ✔ 保存           | ◆ 提交              | ● 下载模板 | ¥ 祭入    | A 18 | - 業分析打自 | ▲ 打的        |     |
|            |                                    |                      |               |                  | 7.2.11                   |                |                   | *      |         |      |         |             |     |
| 总计转        | 计规则论:                              | •                    |               |                  |                          |                |                   |        |         |      |         |             |     |
| 序号 💠       | 班級↓≧                               | 学号 🎼                 | 姓名 鞋          | ☑ 平时 (20%)       | 👿 期中 (20%)               |                | ☑ 期末 (40%         | b) 😰   | 实验 (20% | )    | 总评      | 备注          |     |
| 1          | 工商管理类1601                          | 20167009             | 陈昊岳           |                  |                          |                |                   |        |         |      |         |             |     |
| 2          | 工商管理类1602                          | 20167013             | 范思昊           |                  |                          |                |                   |        |         |      |         |             | 1   |
| 3          | 工商管理类1605                          | 20167028             | 宋砚            |                  |                          |                |                   |        |         |      |         |             | 1   |
| 4          | 工商管理类1601                          | 20167188             | 孙文盦           |                  |                          |                |                   |        |         |      |         |             |     |
| 5          | 工商管理类1601                          | 20167359             | 贾晓敏           |                  |                          |                |                   |        |         |      |         |             | 1   |
| 6          | 工商管理类1602                          | 20167361             | 宋子毅           |                  |                          |                |                   |        |         |      |         |             |     |
| 7          | 工商管理类1603                          | 20167407             | 鲍宁            |                  |                          |                |                   |        |         |      |         |             | -   |
| 8          | 工商管理类1605                          | 20167762             | 孙婷婷           |                  |                          |                |                   |        |         |      |         |             |     |
| 9          | 工商管理类1603                          | 20167780             | 陈庚维           |                  |                          |                |                   |        |         |      |         |             | 1   |
| 10         | 工商管理类1605                          | 20167823             | 卫叔昂           |                  |                          |                |                   |        |         |      |         |             | 1   |
| 11         | 工商管理类1601                          | 20167971             | 王而聪           |                  |                          |                |                   |        |         |      |         |             | 3   |
| 12         | 工商管理类1604                          | 20168102             | 于文静           |                  |                          |                |                   |        |         |      |         |             | 1   |

4、分别调整成绩级制和成绩比例,调整结束后需要点击 相应按钮保存设置;

| 本科生信息服务平台      | x a                | 本科生信息版           | B务平台 ×                  | +                      |                   |       |     |                   |                  |                 |                   |         |             |          | 54          |      | - 0  | x   |
|----------------|--------------------|------------------|-------------------------|------------------------|-------------------|-------|-----|-------------------|------------------|-----------------|-------------------|---------|-------------|----------|-------------|------|------|-----|
| 🔄 🕄 🔏   202.20 | 6.20.180/cjlrgl/js | cjlr_cxJscjlrInd | lex.html?doType=details |                        |                   |       |     | <b>V</b>          | 110% C           | : 0、百度          | <ctrl+k></ctrl+k> |         | 5           | と自       | ÷ †         | 9 h  | - 15 | ≡   |
| 🦲 最常访问 🔒 火脈    | 「倉方站点 🛞 正          | 方系统 🖑 本          | 科生信息服务平台… 🤞             | 中国高等教育学生信 🖯            | 9 统一身份认           | 正平台 😗 | 高等院 | 绞基本状态数            |                  |                 |                   |         |             |          |             |      | 日移动  | 版书签 |
| 当前课程成绩         | 分项/阶段              | 信息               |                         |                        |                   |       |     |                   |                  |                 |                   |         |             |          |             |      |      | Î   |
| 成绩分项           | 分项比例               | 成绩录入<br>状态       | 成绩录入开始时间                | 成绩录入结束时间               | 成绩分项<br>级制        | æ)    |     |                   |                  |                 |                   |         |             |          |             |      |      |     |
| ☑【平时】          | 30 %               | 录入               | 2017-03-26<br>10:59:52  | 2017-07-27<br>11:00:38 | 百分制<br>请选择        |       |     | 注: 重修学师<br>学生标记对照 | ;后加*号;<br>信息;学号后 | 股班缓考学制<br>加+号表示 | }后加6号;<br>可加分     |         |             | 1        | 学生人数        | 31人  |      |     |
| 🗌 【 期中 】       | 0 %                | 录入               | 2017-03-26<br>10:59:52  | 2017-07-27<br>11:00:38 | 二级制<br>五级制<br>百分制 |       |     |                   | ♠ 返回             | ⊻保存             | 盘 提交              | ◆下载模板   | <u>第</u> 台グ | 自诚       | 卷分析打印       | ᇦ 打印 |      | 1   |
| 🖂 【 期末 】       | 70 %               | 录入               | 2017-03-26<br>10:59:52  | 2017-07-27<br>11:00:38 | 百分制               | •     |     |                   |                  |                 |                   |         |             |          |             |      |      |     |
| 🗌 【 实验 】       | 0 %                | 录入               | 2017-03-26<br>10:59:52  | 2017-07-27<br>11:00:38 | 百分制               | •     |     | ☑ 半时 (30%)        |                  |                 | <b>V</b>          | 抹 (70%) |             | la<br>la | 10 <b>4</b> | 留注   |      |     |
|                |                    |                  |                         |                        | ≤ 调整比             | : (9) |     |                   |                  |                 |                   |         |             |          |             | •    |      |     |
|                |                    |                  |                         |                        | ▲ 利益市             | 175   |     |                   |                  |                 |                   |         |             |          |             | •    |      |     |
| 🛖 合格           |                    | 二级制度             | 成绩各成绩段学生                | 比例                     |                   |       | 定   |                   |                  |                 |                   |         |             |          |             | •    |      |     |
| 🔷 不合格          |                    |                  |                         |                        |                   |       |     |                   |                  |                 |                   |         |             |          |             | •    |      |     |
|                |                    |                  |                         |                        |                   |       |     |                   |                  |                 |                   |         |             |          |             | •    |      |     |
|                |                    |                  |                         |                        |                   |       | 4   |                   |                  |                 |                   |         |             |          |             | •    |      |     |
|                |                    |                  |                         |                        |                   |       |     |                   |                  |                 |                   |         |             |          |             | •    |      |     |
|                |                    |                  |                         |                        |                   |       | 0   |                   |                  |                 |                   |         |             |          |             | •    |      |     |
|                |                    |                  |                         |                        |                   |       |     |                   |                  |                 |                   |         |             |          |             |      |      |     |
|                |                    |                  |                         |                        |                   |       | Ż   |                   |                  |                 |                   |         |             |          |             |      |      |     |
|                |                    |                  |                         |                        |                   |       | •   |                   |                  |                 |                   |         |             |          |             |      |      |     |

5、设置结束后可以进行成绩录入。录入时可以设置自动 保存时间、总评成绩的分制。录入过程中,可以手动点击保 存,保存录入的成绩信息。

| 本科生  | 信息服务平台     | × 本科生信息服务                         | 评给 × +                  |               |                   |            |        |                   |          |             |      | 60     |      |      |     | • X     |
|------|------------|-----------------------------------|-------------------------|---------------|-------------------|------------|--------|-------------------|----------|-------------|------|--------|------|------|-----|---------|
| <) ( | 202.206.2  | 0.180/cjlrgl/jscjlr_cxJscjlrIndex | .html?doType=details    |               | <b>V</b> 8        | 110% 0     | : 9、百度 | <ctrl+k></ctrl+k> |          |             | ☆│自  | +      | î    | 9 ÷  |     | τ. Ξ    |
| 🖻 最常 | 访问 📙 火瓢會   | 方站点 🖑 正方系统 🖑 本科                   | 生信息服务平台 🤞 中国高等          | 教育学生信 🛞 统一身份认 | ↓証平台 🕙 高等院校基本状态数… |            |        |                   |          |             |      |        |      |      | 0   | ] 移动版书的 |
| >    | 成绩录        | 入【教师】                             |                         |               |                   |            |        |                   |          |             |      |        |      |      |     |         |
|      |            |                                   |                         |               |                   |            |        |                   |          |             |      |        |      |      |     |         |
|      |            |                                   |                         |               |                   |            |        |                   |          |             |      |        |      |      |     |         |
| 4    | 0%<br>連銀信度 | <ul> <li>+学苗海(二)·夏期</li> </ul>    | -第3.4节/6.17周):早期三部      | 育5_6共/6_17周\  | 注・東修学             | leinte · s | 明绝本学的  | Setto-B           |          |             |      | 254± 1 | *0 - | 24 4 |     |         |
| 前    | MALE I CAR | (二),重的                            | 3850-41370-11360/,3E003 | 10-01/0-11/01 | 学生标记对照            | 信息;学号后     | 加+号表示  | 可加分               |          |             |      | チエハ    | . xe | 31 人 |     |         |
| 课程   | 自动保有       | *: ◎30分钟 ◎20分                     | 钟 💿 10分钟 💿 自定义:         | 12分钟 • 09:39  |                   | ♠ 返回       | ∠保存    | ▲ 提交              | ♠ 下载模板   | <u>第</u> 台文 | e is | (卷分析)  | TÉD  | 自打   | TÉO |         |
| 成绩   | 总评報        | 接成: 百分制                           | •                       |               |                   |            |        |                   |          |             |      |        |      |      |     |         |
| 分面   |            | 二級制<br>五級制                        |                         |               | -                 |            |        |                   |          |             |      |        |      |      |     |         |
| 2    | 序号 💠       | 百分制                               |                         | 姓名↓↓          | ☑ 平时 (30%)        |            |        | ▼ 単               | 1末 (70%) |             |      | 总评     |      | 备注   | -   |         |
| 段    | 1          | 工商管理类1601                         | 20167009                | 陈昊岳           | 100               |            |        |                   |          |             |      | 0      |      | 无资格  | -   |         |
| 信息   | 2          | 工商管理类1602                         | 20167013                | 范思昊           | 95                |            |        |                   |          |             |      | 0      |      | 无效   | •   |         |
|      | 3          | 工商管理类1605                         | 20167028                | 宋砚            | 71.00             |            | 85.00  |                   |          |             | 8    | 0.80   |      |      | •   |         |
| 定    | 4          | 工商管理类1601                         | 20167188                | 孙文盦           | 95.00             |            | 69.00  |                   |          |             | 7    | 6.80   |      |      | •   |         |
| 0    | 5          | 工商管理类1601                         | 20167359                | 贾晓敏           | 32.00             |            | 87.00  |                   |          |             | 7    | 0.50   |      |      | •   |         |
| 录入   | 6          | 工商管理类1602                         | 20167361                | 宋子毅           | 65.00             |            | 32.00  |                   |          |             | 4    | 1.90   |      |      | •   |         |
| 2    | 7          | 工商管理类1603                         | 20167407                | 鲍宁            | 84.00             |            | 36.00  |                   |          |             | 6    | 0.40   |      |      | •   |         |
| 保    | 8          | 工商管理类1605                         | 20167762                | 孙婷婷           | 52.00             |            | 58.00  |                   |          |             |      | 6.20   |      |      | •   |         |
| 存    | 9          | 工商管理券1603                         | 20167780                | Re marie      | 69.00             |            | 19.00  |                   |          |             | 3    | 4.00   |      |      |     |         |
| 6    | 10         | 工态管理类1605                         | 20167922                | 7742 54       | 65.00             |            | 69.00  |                   |          |             |      | 7 80   |      |      |     |         |
| 違交   | 10         |                                   | 20107023                | 1.200         |                   |            | 05.00  |                   |          |             |      |        |      |      | -   |         |
| 0    | 11         | 上開営埋美1601                         | 2016/9/1                | 土而喝           | 74.00             |            | 85.00  |                   |          |             | 8    | 1.70   |      |      |     |         |
|      | 12         | 工商管理类1604                         | 20168102                | 于文静           | 95.00             |            | 96.00  |                   |          |             | 9    | 5.70   |      |      | *   |         |

成绩录入有两种方式:

(1) 直接录入

| 本科     | 生信息服务平台       | × 本科生信息服务                          | 平台 × +                    |               | and the second second second |                    |                  |             |         |      |      | 61   |         | - 0 - X |
|--------|---------------|------------------------------------|---------------------------|---------------|------------------------------|--------------------|------------------|-------------|---------|------|------|------|---------|---------|
| (*)    | 1 🔏 202.206.2 | 0.180/cjlrgl/jscjlr_cxJscjlrIndex. | html?doType=details       |               | V 8                          | 110% C             | 오, 百度 <(         | Ctrl+K>     |         | · ·  | ☆ 自  | ∔ ♠  | 9 5-    | ₽ Ξ     |
| 🖉 最新   | 影访问 📙 火狐官     | 方站点 🛞 正方系统 🛞 本科经                   | 生信息服务平台 🤞 中国高等            | 炎育学生信 🛞 统一身份认 | 、证平台 🕙 高等院校基本状态数             |                    |                  |             |         |      |      |      |         | □移动版书签  |
| >      | 成绩录           | 入【教师】                              |                           |               |                              |                    |                  |             |         |      |      |      |         | Í       |
|        | 0%            |                                    |                           |               |                              |                    |                  |             |         |      |      |      |         |         |
| 当前     | 课程信息          | . 大学英语(二) ;星期-                     | 一第5-6节{6-17周};星期三第        | {7-8节{6-17周}  | 注: 重修学<br>学生标记对照             | き后加*号;距<br>信息;学号后; | 班缓考学号)<br>加+号表示可 | 后加o号;<br>加分 |         |      | 当    | 生人数  | : 40人   | E       |
| 课程     | 自动保有          | 록: ◎30分钟 ◎20分钟                     | 中 ◎10分钟 <sub>◎</sub> 自定义: | 12分钟 - 08:46  |                              | • 返回               | 4保存              | ▲ 提交        | ♠ 下载模板  | ≝ 导入 | 🖨 试着 | 分析打印 | ▲ 打印    |         |
| 成绩分    | 总评新           | 詩换成: 百分制                           | •                         |               |                              |                    | /                |             |         |      |      |      |         |         |
| 项<br>/ | 序号 🌣          | 班级↓≧                               | 学号 🖡                      | 姓名 🎼          | ☑ 平时 (30%)                   | _/                 |                  | ☑期          | 末 (70%) |      | 总    | 评    | 备注      |         |
| 阶段     | 1             | 材料类1603                            | 20167318                  | 陈肖依           | 56                           |                    | 89               |             |         |      | 79.  | 10   | •       |         |
| 信息     | 2             | 材料类1603                            | 20168033                  | 后西瑞           |                              |                    |                  |             |         |      |      |      | •       |         |
| 靖      | 3             | 材料类1603                            | 20168359                  | 刘加晓           |                              |                    |                  |             |         |      |      |      | •       | 1       |
| 定      | 4             | 材料类1603                            | 20168751                  | 刘洲淋           |                              |                    |                  |             |         |      |      |      | •       |         |
| 0      | 5             | 材料类1603                            | 20169102                  | 李君娅           |                              |                    |                  |             |         |      |      |      | •       |         |
| 录入     | 6             | 材料类1603                            | 20169259                  | 张生文           |                              |                    |                  |             |         |      |      |      | •       |         |
| 2      | 7             | 材料类1603                            | 20169353                  | 雷羿含           |                              |                    |                  |             |         |      |      |      | •       |         |
| 保在     | 8             | 材料类1604                            | 20167117                  | 李庆锟           |                              |                    |                  |             |         |      |      |      | •       |         |
| 2      | 9             | 材料类1604                            | 20167300                  | 王大鑫           |                              |                    |                  |             |         |      |      |      | •       |         |
| 提      | 10            | 材料类1604                            | 20167393                  | 张洁            |                              |                    |                  |             |         |      |      |      | •       |         |
|        | 11            | 材料类1604                            | 20167508                  | 黄铎            |                              |                    |                  |             |         |      |      |      | •       |         |
|        | 12            | 材料类1604                            | 20167529                  | 张淑敏           |                              |                    |                  |             |         |      |      |      | <b></b> | 半标简键    |

#### (2) 导入

#### 点击下载模板,然后选择 Excel 模板类型;

|                                                                                                    | 0.180/cjirgl/jscjir_cxJscjirIndex                                                                                                    | .html?doType=details                                                                                                    |                                                                                                    |                                                                                                    | ♥ 嬲 (1                                                                                                    | 110% C <sup>4</sup>                                                                                                    | Q. 百度                                                                                                    | <ctrl+k></ctrl+k>                                                                                                    |                                                                                          |              | 合自 🖡 合                                                                                                    | <b>9</b> 5 -                                                |
|----------------------------------------------------------------------------------------------------|----------------------------------------------------------------------------------------------------|----------------------------------------------------------------------------------------------------|----------------------------------------------------------------------------------------------------|----------------------------------------------------------------------------------------------------|----------------------------------------------------------------------------------------------------|----------------------------------------------------------------------------------------------------|----------------------------------------------------------------------------------------------------|----------------------------------------------------------------------------------------------------|------------------------------------------------------------------------------------------|--------------|----------------------------------------------------------------------------------------------------|-------------------------------------------------------------|
| 🦲 火狐官                                                                                                    | 方站症 🐨 正方系统 🛞 本科                                                                                                    | 生信息服务平台 🤞 中国高等教                                                                                                    | 育学生信 🛞 統一身份(                                                                                          | 人证平台 🛞 高等院校基                                                                                                    | \$状态数                                                                                                    |                                                                                                    |                                                                                                    |                                                                                                    |                                                                                          |              |                                                                                                    |                                                             |
| 成绩录                                                                                                    | 入【教师】                                                                                                    |                                                                                                    |                                                                                                    |                                                                                                    |                                                                                                    |                                                                                                    |                                                                                                    |                                                                                                    |                                                                                          |              |                                                                                                    |                                                             |
|                                                                                                    |                                                                                                    |                                                                                                    |                                                                                                    |                                                                                                    |                                                                                                    |                                                                                                    |                                                                                                    |                                                                                                    |                                                                                          |              |                                                                                                    |                                                             |
| %                                                                                                    |                                                                                                    |                                                                                                    |                                                                                                    |                                                                                                    |                                                                                                    |                                                                                                    |                                                                                                    |                                                                                                    | $\backslash$                                                                             |              |                                                                                                    |                                                             |
| 课程信息                                                                                                    | 、 大学英语(二);星期                                                                                                    | 一第5-6节{6-17周};星期三第7                                                                                                    | 7-8节{6-17周}                                                                                           |                                                                                                    | 注:重修学号后)<br>学生标记对照信息                                                                                                    | 加*号;跟班<br>;学号后加·                                                                                                    | 援考学号<br>+号表示可                                                                                                    | }后加o号;<br>可加分                                                                                                    |                                                                                          |              | 学生人数                                                                                                    | : 40人                                                       |
| 自动保存                                                                                                    | 루: ◎30分钟 ◎20分钟                                                                                                    | 钟 💿 10分钟 💿 自定义:                                                                                                    | 12分钟 - 08:19                                                                                          |                                                                                                    | •                                                                                                    | <b>5</b> 返回 :                                                                                                    | ≤ 保存                                                                                                    | ± 提交                                                                                                    | ◆下载模板                                                                                    | <b>夏</b> 台外  | 🛔 试卷分析打印                                                                                                    | ▲ 打印                                                        |
| 总评转                                                                                                    | 決成: 百分制                                                                                                    | •                                                                                                    |                                                                                                    |                                                                                                    |                                                                                                    |                                                                                                    |                                                                                                    |                                                                                                    |                                                                                          |              |                                                                                                    |                                                             |
| <b>李号 0</b>                                                                                                    | 班级 ∔                                                                                                    | 学号 柱                                                                                                    | 姓名 誌                                                                                                  |                                                                                                    | 平时 (30%)                                                                                                    |                                                                                                    |                                                                                                    | 同時                                                                                                    | 床 (70%)                                                                                  |              | 总评                                                                                                    | 备注                                                          |
| 1                                                                                                    | 材料类1603                                                                                                    | 20167318                                                                                                    | 陈肖依                                                                                                   | 56                                                                                                    |                                                                                                    |                                                                                                    | 89                                                                                                    |                                                                                                    |                                                                                          |              | 79.10                                                                                                    | •                                                           |
| 2                                                                                                    | 材料类1603                                                                                                    | 20168033                                                                                                    | 后西瑞                                                                                                   | 1                                                                                                    |                                                                                                    |                                                                                                    |                                                                                                    |                                                                                                    |                                                                                          |              |                                                                                                    |                                                             |
| 3                                                                                                    | 材料类1603                                                                                                    | 20168359                                                                                                    | 刘加晓                                                                                                   |                                                                                                    |                                                                                                    |                                                                                                    |                                                                                                    |                                                                                                    |                                                                                          |              |                                                                                                    | •                                                           |
| 4                                                                                                    | 材料类1603                                                                                                    | 20168751                                                                                                    | 刘洲淋                                                                                                   |                                                                                                    |                                                                                                    |                                                                                                    |                                                                                                    |                                                                                                    |                                                                                          |              |                                                                                                    | •                                                           |
| 5                                                                                                    | 材料类1603                                                                                                    | 20169102                                                                                                    | 李君娅                                                                                                   |                                                                                                    |                                                                                                    |                                                                                                    |                                                                                                    |                                                                                                    |                                                                                          |              |                                                                                                    | •                                                           |
| 6                                                                                                    | 材料类1603                                                                                                    | 20169259                                                                                                    | 张生文                                                                                                   |                                                                                                    |                                                                                                    |                                                                                                    |                                                                                                    |                                                                                                    |                                                                                          |              |                                                                                                    | •                                                           |
| 7                                                                                                    | 材料类1603                                                                                                    | 20169353                                                                                                    | 雷羿含                                                                                                   |                                                                                                    |                                                                                                    |                                                                                                    |                                                                                                    |                                                                                                    |                                                                                          |              |                                                                                                    | •                                                           |
| 8                                                                                                    | 材料类1604                                                                                                    | 20167117                                                                                                    | 李庆锟                                                                                                   |                                                                                                    |                                                                                                    |                                                                                                    |                                                                                                    |                                                                                                    |                                                                                          |              |                                                                                                    |                                                             |
| 9                                                                                                    | 材料类1604                                                                                                    | 20167300                                                                                                    | 王大鑫                                                                                                   |                                                                                                    |                                                                                                    |                                                                                                    |                                                                                                    |                                                                                                    |                                                                                          |              |                                                                                                    |                                                             |
| 10                                                                                                    | 材料类1604                                                                                                    | 20167393                                                                                                    | 张洁                                                                                                    |                                                                                                    |                                                                                                    |                                                                                                    |                                                                                                    |                                                                                                    |                                                                                          |              |                                                                                                    |                                                             |
| 11                                                                                                    | 材料类1604                                                                                                    | 20167508                                                                                                    | 黄铎                                                                                                    |                                                                                                    |                                                                                                    |                                                                                                    |                                                                                                    |                                                                                                    |                                                                                          |              |                                                                                                    |                                                             |
| 12                                                                                                    | 材料类1604                                                                                                    | 20167529                                                                                                    | 张淑敏                                                                                                   |                                                                                                    |                                                                                                    |                                                                                                    |                                                                                                    |                                                                                                    |                                                                                          |              |                                                                                                    | ф.                                                          |
| 1服务平台<br>202.205.2                                                                                                    | × 本料生信意服的<br>10.180/cjlrgl/jscjlr_cxJscjlrInder                                                                                                    | 祭平台 × +                                                                                                    |                                                                                                    |                                                                                                    | ♥ 20                                                                                                    | 110% C                                                                                                    | <b>्र</b> हा                                                                                                    | 實 «Ctrl+K»                                                                                                    |                                                                                          |              | ¥<br>• ♦ ف ☆                                                                                                    | <b>* 9</b> %                                                |
| 服务平台<br>202.206.2<br>→ 火狐宮                                                                                                    | × / 本料生信恩级<br>10.180/cjirgl/jscjir_colscjirinder<br>15站在 @ 正方系统 @ 本和                                                                                                    | 將平台 × +<br>x.html?doType=details<br>1生信息服务平台_                                                                                                    | 收育学生填 ⑦ 统一身份                                                                                          | 31) 延平台 🕝 高等院校                                                                                                  | 7 2 2 2 2 2 2 2 2 2 2 2 2 2 2 2 2 2 2 2                                                                                                    | (110%) C                                                                                                    | <b>२</b> ह                                                                                                    | 實 <ctrl+k></ctrl+k>                                                                                                    |                                                                                          |              | (1) (1) (1) (1) (1) (1) (1) (1) (1) (1)                                                                                                    | <b>A 9</b> 5                                                |
| U服務平台<br>202.206.2<br>→ 火狐車<br>成绩示                                                                                                    | × 本科生信息服<br>10.180/cjirgl/jscjir_cstscjilinder<br>15站在 ④ 正方系统 ④ 本和<br>入 【 绞师 】                                                                                                    | 新干給 × +<br>whtml?doType=details<br>结生信息服务干给_ ∳ 中国电荷                                                                                                    | <b>以育学生α ⑦ 统一</b> 身6                                                                                  | 31) 延平台 🕜 高等院校                                                                                                  | <b>マ 派</b><br>5本状态数                                                                                                    | (110%) C                                                                                                    | <b>्र</b> हा                                                                                                    | 変 <ctrl+k></ctrl+k>                                                                                                    |                                                                                          |              |                                                                                                    | A 9 5                                                       |
| I服务平台<br>202.206.2<br>→ 火狐言<br>成绩示                                                                                                    | × / 本科生信意题;<br>10.180/cjirgl/scjir,cstscjirinden<br>防始在 @ 正方服纯 @ 本和<br>私 【 教师 】                                                                                                    | 祭平台 × +<br>khtml/doType=details<br>生性信息服务平台_ ✔ 中国高等#                                                                                                    | 收育学生体 (含 统一身份                                                                                         | 31.正平台 ③ 高等院校                                                                                                   | <b>夏</b> 麗<br>藝本状悲教                                                                                                    | (110%) C                                                                                                    | · ] Q. 画                                                                                                    | ∰ <ctrl+k></ctrl+k>                                                                                                    |                                                                                          |              | <br>☆  白 ↓ ·                                                                                                    | <b>† 9</b> †                                                |
| 編奏平台<br>202.206.2<br>→ 火城宮<br>成绩示                                                                                                    | × / 本料生信要品<br>10.180/cjfug/scjtr.cotrcjinde<br>のた法在 ④ 正方系统 ④ 本和<br>記入 【数川币】                                                                                                    | 동구성 x +<br>khmi7doType=detaik<br>4生煤兒路內平台. 🤌 中国電等4                                                                                                    | லॉॉॉ¥生福 (⑦ 純一身6                                                                                       | 33.2平台 🛞 高等税数                                                                                                   | <b>夏</b> 麗<br>基本扶志政                                                                                                    | (110%) C                                                                                                    | <b>२</b> ह                                                                                                    | ₩ <ctrl+k></ctrl+k>                                                                                                    |                                                                                          |              | <br>☆ 自 ↓ ·                                                                                                    | ↑ ₱ <sup>5</sup>                                            |
| <sup>11度务平台</sup><br>202.206.2<br>→ 火虹車<br>成绩示<br>※<br>课程信息                                                                                                    | <ul> <li>本株生電整計</li> <li>20.180(かりがいけ、chu)drode</li> <li>で 正方案後 で 本和</li> <li>注入 【数/市】</li> <li>こ、大学英语(二), 黒葵</li> </ul>                                                                                                    | 幕节台 × +<br>Litml7doTyperdetails<br>は生産型原因平分                                                                                                    | லॉॉॉ¥生慎 (3) 終—身6<br>87-8节(6-17周)                                                                      | 2014年4日 🕫 高等院校                                                                                                  | ♥ 20<br>基本状态数<br>注: 重然学程5<br>学生标记刘照信                                                                                                    | (110%) C<br>后加1号:離<br>意志,学号后が                                                                                                    | ] [Q <i>面</i> ]<br>研 <i>运考</i> 常加+导演                                                                                                    | ፪ <ctrl+k><br/>業場后加o<sup>長</sup><br/>示可加分</ctrl+k>                                                                                                    | 8;                                                                                       |              | ▲ ○ ○ ○ ○ ○ ○ ○ ○ ○ ○ ○ ○ ○ ○ ○ ○ ○ ○ ○                                                                                                    | ★ ● う 数:40人                                                 |
| EFSF4<br>202.205.2<br>→ 火城京<br>成绩示<br>※<br>课程信息<br>自动保存                                                                                                    | <ul> <li>本株生電響器</li> <li>D1180/494/542/cohe/blode</li> <li>D1180/494/542/cohe/blode</li> <li>D1584 @ 正方集集 @ 本和</li> <li>L入 【数/市】</li> <li>B: 大学英语(二):温暖</li> <li>F: ○30分钟 ○20分</li> </ul>                                                                                                    | 幕节台 × +<br>Linmi'doTyper-details<br>生生生気を見る干全. ● 中国文等4<br>日一朝5-615(6-17個)、星則二挙<br>特 ●10分件 ○自定义:                                                                                                    | ×≅≆±¤ (3 ¢≣4<br>\$7-815(6-17/))<br>122514 • 08:0                                                      | 6<br>6                                                                                                    | <b>マ</b> 第<br>基本状态数<br>注: 重然学校<br>学生标记对照信                                                                                                    | (110%) で<br>后加 <sup>4</sup> 号:第<br>第<br>第<br>第<br>第<br>第<br>第<br>第<br>第<br>第<br>第<br>第<br>第<br>第<br>第<br>第<br>第<br>第<br>第                                                                                                    | ●<br>【Q、面<br>翻紙委考<br>加+智表<br>二 保存                                                                                                    | ኟ <ctd+k><br/>完号后加c号<br/>示可加分<br/>《 操</ctd+k>                                                                                                    | ē;<br>≥ ◆下载模                                                                             | 版 <u>¥</u> 号 | <ul> <li>☆ 白 ◆</li> <li>☆ 白 ◆</li> <li>ジ生人</li> <li>メ ▲ 減労所行</li> </ul>                                                                                                    | ★ ● う 鼓: 40人 740 ▲ 打印                                       |
| <sup>IESFT</sup><br>202.206.2<br>→ 火道車<br>成绩宗<br>梁程信息<br>自动保存<br>总评報                                                                                                    | x 年4年4年期<br>0.180(Jrd)(Jrd)(Jrd)(Jrd)(Jrd)(Jrd)<br>10.180(Jrd)(Jrd)(Jrd)(Jrd)<br>10.18(Jrd)(Jrd)(Jrd)(Jrd)<br>10.18(Jrd)(Jrd)(Jrd)(Jrd)<br>11.18(Jrd)(Jrd)(Jrd)(Jrd)<br>11.18(Jrd)(Jrd)(Jrd)(Jrd)<br>11.18(Jrd)(Jrd)(Jrd)(Jrd)(Jrd)<br>11.18(Jrd)(Jrd)(Jrd)(Jrd)(Jrd)(Jrd)<br>11.18(Jrd)(Jrd)(Jrd)(Jrd)(Jrd)(Jrd)(Jrd)(Jrd)                                                                                                    | 株平台 × ↓<br>- 人かわげdoType=detals<br>4生生を見及下れ. ✔ 中国文等4<br>1一第5-6节(6-17周):黒柳三郎<br>特 ● 10分钟 ○即定义:<br>                                                                                                    | NFF学士工 (予 約一冊か<br>17-913(6-17)前)<br>12分1巻 • 08-0                                                      | 34.2平台 (3) 東南原的<br>6                                                                                            | ♥ 20<br>\$\$;t::<br>注:: 20<br>\$<br>*±<br>\$<br>20<br>8<br>(<br>)<br>(<br>)<br>(<br>)<br>(<br>)<br>(<br>)<br>(<br>)<br>(<br>)<br>(<br>)<br>(<br>)<br>( | (110%) で<br>后加*号 : 乗<br>信息 : 学唱后<br>本 道園                                                                                                    | ) Q 面<br>研獲考究<br>11+琴究<br>2 保存                                                                                                    | g <cu+k><br/>客号后加○<br/>示可加分<br/>* _ 量 環</cu+k>                                                                                                    | ÷;<br>≿ ◆下载權                                                                             | 版 <u>¥</u> 号 | <ul> <li>☆ 向 ◆</li> <li></li> <li></li></ul> | ★ ♥ ↔ ↔ 数: 40人                                              |
| 迎身平台<br>202.205.2<br>、<br>火気音<br>成绩示<br>課程信息<br>自动保存<br>息评報<br>季号<br>全                                                                                                    | <ul> <li>× 「非私意電報:</li> <li>10.100().lpg().pg().pg().pg().pg().pg().pg().pg().</li></ul>                                                                                                    | 8平台 × +<br>L-bm7ds1ps=detals<br>4生在登録5平台. ✓ 中国文等4<br>1一第5-6寸(6-17周).単則三部<br>特 ●10分件 ○前定义:<br>-<br>-<br>学号 11<br>_                                                                                                    | NFF生生。 代 供一条6<br>S7-S15(6-17周)<br>12分钟 - 08-0<br>下表型4045                                              | 944王平和 ④ 南美市村4<br>6                                                                                             | ♥ 20<br>基本状态数…<br>注:重修学時<br>学生物に対照信                                                                                                    | 110%) C<br>后加"号;罪<br>法思,学号后<br>令 返回                                                                                                    | <ul> <li>① Q 面</li> <li>① 研 級者等</li> <li>加+製液</li> <li>✓ 保存</li> </ul>                                                                                                    | ₹号后加of<br>示可加分                                                                                                    | 号;<br>2 ◆下数级<br>隠木(70%)                                                                  | 10 × 9       | <ul> <li>☆ 白 ◆</li> <li>学生人</li> <li>入 ▲ 該等分析</li> <li>8弾</li> </ul>                                                                                                    | <ul> <li>         か         ・         か         ・</li></ul> |
| 202.205.2<br>202.205.2<br>次領言<br>成绩示<br>課程信息<br>自动保存<br>总评報<br>**号 ●<br>1                                                                                                    | × 「非私名誉部」     10.18%(中国)(中国)(中国)(中国)(中国)(中国)(中国)(中国)(中国)(中国)                                                                                                    | 8平台 × ↓<br>- 上部17457ps=4etals<br>5全立登録为平台 	 ◆ 中国支援<br>第一第5-6节(6-17間),里期三部<br>等 ● 10分钟 ●自定义:<br>-<br>-<br>学号 Ⅰ<br>20167318                                                                                                    | K青芽生生 ③ K – B4<br>87-9竹(8-17雨)<br>12分钟 • 08:0<br>下税状体板                                                | 944王平和 ⑧ 南等院校<br>6                                                                                              | ▼ 20<br>550000000000000000000000000000000000                                                                                                    | (110%) で<br>后加 <sup>4</sup> 号;第<br>句子<br>句子<br>本 道岡                                                                                                    | ○ Q 面<br>研委考判<br>加+号表<br>之 保存                                                                                                    | g <cu+k><br/>終号后加o<br/>天可加分<br/>: 土 提力</cu+k>                                                                                                    | <ul> <li>号;</li> <li>え ◆ 下载機</li> <li>&gt; ○ ○ ○ ○ ○ ○ ○ ○ ○ ○ ○ ○ ○ ○ ○ ○ ○ ○</li></ul> | ε X θ        | <ul> <li>         ☆ (白) ◆</li></ul>                                                                                                    | ★ ● → → 数: 40人<br>10 ▲ 178                                  |
| IES平台<br>202.206.2<br>→ 火城宮<br>成(法)<br>課程信息<br>自动保有<br>息评報<br>*号 ●<br>1<br>2                                                                                                    | × 「非私名君都派<br>10.18%に中心に伴ったいに対称す<br>10.18%に中心に伴ったいに対称す<br>10.18%に中心に伴ったいに対称す<br>10.18%に中心に伴ったいに対称す<br>10.18%に中心に伴ったいに対称す<br>11.1%に中心に伴ったいに対称す<br>11.1%に中心に作ったいに対称す<br>11.1%に中心に作ったいに対称す<br>11.1%に中心に行う<br>11.1%に中心に作ったいに対称す<br>11.1%に中心に作ったいに対称す<br>11.1%に中心に作ったいに対称す<br>11.1%に中心に作ったいに対称す<br>11.1%に中心に作ったいに対称す<br>11.1%に中心に作ったいに対称す<br>11.1%に中心に作ったいに対称す<br>11.1%に中心に作ったいに対称す<br>11.1%に中心に作ったいに対称す<br>11.1%に中心に作ったいに対称す<br>11.1%に中心に作ったいに対称す<br>11.1%に中心に作ったいに対称す<br>11.1%に中心に作ったいに対称す<br>11.1%に中心に作ったい<br>11.1%に中心に作ったい<br>11.1%に中心に作ったい<br>11.1%に中心に作ったい<br>11.1%に中心に作ったい<br>11.1%に中心に作ったい<br>11.1%に中心に作ったい<br>11.1%に中心に作ったい<br>11.1%に中心に作ったい<br>11.1%に中心に作ったい<br>11.1%に中心に作ったい<br>11.1%に中心に作ったい<br>11.1%に中心に作ったい<br>11.1%に中心に作ったい<br>11.1%に中心に作ったい<br>11.1%に中心に作ったい<br>11.1%に中心に作ったい<br>11.1%に中                                                            | 8平台 × ↓<br>- 上haniTedsType=details<br>14生意を取得する。                                                                                                    | x雨穿土车③ kh,—84<br>\$7-6节(6-17周)<br>12分钟 +08:0<br>下载模板<br>"Excel                                        | 34년 <b>平</b> 46 - 英等現在<br>6<br>疑疑天型 - e Excel                                                                   | ● 副<br>基本代表系-<br>注: 重相学45<br>学生を記つが開始<br>()<br>003 _ © Excel 2007                                                                                      | <ul> <li>(10%) で</li> <li>(10%) で</li> <li>(10%) (10%) で</li> <li>(10%) (10%) (10%) (10%) (10%)</li></ul>                                                                                                    | <ul> <li>① Q 页</li> <li>① (Q 页</li> <li>○ (Q 页</li> <li>○ (Q 0)</li> <li>○ (Q 0)</li> <li>○ (Q</li></ul> | 第 <cul+k> P 号后加o号 示可加分 ★ 提示</cul+k>                                                                                                    | e;;<br>2 ◆下報模<br>尾木 (70%)                                                                | 版 <u>大</u> 号 | ☆ 白 ↓<br>※主人<br>入 ▲ 以後分析1<br>73-10                                                                                                    | ★ ● > > 3<br>数:40人<br>70 ▲70<br>备注                          |
| 服务平台<br>202.206.2<br>→ 火気車<br>成绩等<br>課程信息<br>自动保存<br>总评報<br>1<br>2<br>3                                                                                                    | × 「非私名君智麗<br>10.18%;中国(中国):中国(中国):<br>10.18%;中国(中国):<br>10.18%;中国(中国):<br>10.18%;中国(中国):<br>10.18%;中国(中国):<br>11.18%;中国(中国):<br>11.18%;+国(中国):<br>11.18%;+国(中国):<br>11.18%;+国(+):=10;+=10;+=10;+=10;+=10;+=10;+=10;+=10;+                                                                                                    | 8平台 × ↓<br>Lhan Holyper-details<br>1211日日の1900年日日<br>11日日の1日の11日日の11日日の11日日の11日日の11日日の11日                                                                                                    | K青字土生 ③ kh — 84<br>17-9竹(5-17雨)<br>12分钟 - 08-0<br>下载松板板<br>"Excel                                     | 944년平台 (1) 東海南松<br>6<br>優新実理 @ Excel 2                                                                          | ▼ 副<br>算事状を取<br>注: 重相学与明<br>学生 時に201期回<br>(<br>003 ⊕Excel 2007                                                                                         | 110%) で<br>(110%) ま<br>(110%) (110%)<br>(110%) (110%)<br>(110%) (110%)<br>(110%) (110%)<br>(110%) (110%)<br>(110%) (110%)<br>(110%) (110%) (110%)<br>(110%) (110%) (110%)<br>(110%) (110%) (110%)<br>(110%) (110%) (110%)<br>(110%) (110%) (110%)<br>(110%) (110%) (110%)<br>(110%) (110%) (110%)<br>(110%) (110%) (110%)<br>(110%) (110%) (110%) (110%)<br>(110%) (110%) (110%) (110%) (110%)<br>(110%) (110%) (110\%) (110\%) (110                                                                                                    | □] (Q, 面<br>知道途者3<br>14<br>14<br>14<br>14<br>14<br>14<br>14<br>14<br>14<br>14<br>14<br>14<br>14                                                                                                    | 度 < Cbi+x><br>学号后加o5<br>示可加分<br>* 主 聞:<br>*<br>*<br>*<br>*<br>*<br>*<br>*<br>*<br>*<br>*                                                                                                    | e;;<br>≿ ◆下報模<br>麗末 (70%)                                                                | K ¥8         | ☆ 白 ↓<br>※生人<br>入 ▲ 10年9月71<br>- 25月<br>- 75-10                                                                                                    | ★ ● → 数:40人 第二章 第四章 第四章 第四章 第四章 第四章 第四章 第四章 第四章 第四章 第四      |
| 編集平台<br>202.206.2<br>3、火道車<br>成绩長<br>建程信息<br>息评報<br>8、<br>第<br>早号<br>0<br>1<br>2<br>3<br>4                                                                                                    | × 「非現在常確」     10.1187/141/6/4/2-sola/64de     10.1187/141/6/4/2-sola/64de     10.1187/141/6/4/2     10.1187/141/6/     10.1187/141/6/     10.1187/141/6/     10.1187/141/6/     10.1187/141/6/     10.1187/141/6/     10.1187/141/6/     10.1187/141/6/     10.1187/141/6/     10.1187/141/6/     10.1187/141/6/     10.1187/141/6/     10.1187/141/6/     10.1187/141/6/     10.1187/141/6/     10.1187/141/6/     10.1187/141/6/     10.1187/141/6/     10.1187/141/6/     10.1187/141/6/     10.1187/141/6/     10.1187/141/6/     10.1187/141/6/     10.1187/141/6/     10.1187/141/6/     10.1187/141/6/     10.1187/141/6/     10.1187/141/6/     10.1187/141/6/     10.1187/141/6/     10.1187/141/6/     10.1187/141/6/     10.1187/141/6/     10.1187/141/6/     10.1187/141/6/     10.1187/141/6/     10.1187/141/6/     10.1187/141/6/     10.1187/141/6/     10.1187/141/6/     10.1187/141/6/     10.1187/141/6/     10.1187/141/6/     10.1187/141/6/     10.1187/141/6/     10.1187/141/6/     10.1187/141/6/     10.1187/141/6/     10.1187/141/6/     10.1187/141/6/     10.1187/141/6/     10.1187/141/6/     10.1187/141/6/     10.1187/141/6/     10.1187/141/6/     10.1187/141/6/     10.1187/141/6/     10.1187/141/6/     10.1187/141/6/     10.1187/141/6/     10.1187/141/6/     10.1187/141/6/     10.1187/141/6/     10.1187/141/6/     10.1187/141/6/     10.1187/141/6/     10.1187/141/6/     10.1187/141/6/     10.1187/141/6/     10.1187/141/6/     10.1187/141/6/     10.1187/141/6/     10.1187/141/6/     10.1187/141/6/     10.1187/141/6/     10.1187/141/6/     10.1187/141/6/     10.1187/141/6/     10.1187/141/6/     10.1187/141/6/     10.1187/141/6/     10.1187/141/6/     10.1187/141/6/     10.1187/141/6/     10.1187/141/6/     10.1187/141/6/     10.1187/141/6/     10.1187/141/6/     10.1187/141/6/     10.1187/141/6/     10.1187/141/6/     10.1187/141/6/     10.1187/141/6/     10.1187/141/6/     10.1187/141/6/     10.1187/141/6/     10.1187/141/6/     10.1187/141/6/     10.1187/141/6/     10.1187/141/141/6/     10.1187/141/141/6/     10.1187/141/                                                                                                    | R平台 × ↓<br>Limi7doType=details<br>1生意見最高平台 ↓ 中原電荷<br>日一第5-6节(6-17周).星期三部<br>1 ● 第10分钟 の前定文:<br>1 ● 1<br>2 0167315<br>2 0166033<br>2 0168033<br>2 0168359<br>2 0168751                                                                                                    | x青学生车_ ③ 统—曲4<br>\$7-\$*\$?(5-17周)<br>12分钟 ▼ 08.0<br>下载模板<br>"Excel                                   | 94) 延平会 (3) 案単数な<br>6<br>優板実型 。Excel /                                                                          | ▼ 副<br>5年秋点款。<br>注: 重勝学会<br>学生時に2対形成<br>(<br>003 <sub>○</sub> Excel 2007                                                                               | <ul> <li>110%</li> <li>⑦</li> <li>⑦</li> <li>第</li> <li>第<!--</td--><td>0、点<br/>明選委考3<br/>加+局表<br/>∠保存</td><td>度 &lt; Chri+x&gt;<br/>2 号后加→<br/>示可加分<br/>: 全環2<br/>×</td><td>ē;<br/>₹ ◆下载標<br/>職末(70%)</td><td>K 78</td><td>☆ 白 ↓           ※生人           ▲ 10807911           317           79:10</td><td>★ 9 5<br/>数:40人<br/>7回 ▲ 7回</td></li></ul>                                                                                                    | 0、点<br>明選委考3<br>加+局表<br>∠保存                                                                                                    | 度 < Chri+x><br>2 号后加→<br>示可加分<br>: 全環2<br>×                                                                                                    | ē;<br>₹ ◆下载標<br>職末(70%)                                                                  | K 78         | ☆ 白 ↓           ※生人           ▲ 10807911           317           79:10                                                                                                    | ★ 9 5<br>数:40人<br>7回 ▲ 7回                                   |
| 編号平台<br>202.206.2<br>202.206.2<br>202.206.2<br>202.005<br>202.005<br>200.005<br>200.005<br>200.005<br>200.005<br>200.005<br>200.005<br>200.005<br>200.005<br>200.005<br>200.005<br>200.005<br>200.005<br>200.005<br>200.005<br>200.005<br>200.005<br>200.005<br>200.005<br>200.005<br>200.005<br>200.005<br>200.005<br>200.005<br>200.005<br>200.005<br>200<br>200.005<br>2000<br>2005<br>2000<br>2000 | × 「非現在常確」<br>10.110/jm/jm/jm/g/m/g/m/g/m/g/m/g/m/g/m/g/m/g/                                                                                                    | 株平台 × ↓<br>↓ Limi7doType=details<br>生生意見及手弁 ↓ 中原電装<br>→ 第5-6节(6-17周),温用三架<br>特 ●10分钟 の目定义:<br>単号 II<br>201667318<br>20168033<br>20168033<br>20168059<br>20168751<br>20169102_                                                                                                    | x青字±年_ ③ th—dd<br>\$7-8节(6-17周)<br>12分钟 + 08.0<br>下载模板<br>"Excel                                      | 34) 延平台 (予) 案等数数<br>6<br>模板类型 。Excel 2                                                                          | <ul> <li>第 副 第 総合数。</li> <li>         接: 重新学校目<br/>学生時に20月前回         <ul> <li></li></ul></li></ul>                                                     | 315%) C<br>(1)15%) C<br>(1)15%) (2)1<br>(1)15%) (2)1<br>(2)15%) (2)1<br>(2)15%) (2)15%) (2)15%) (2)15%) (2)                                                                                                    | 〕<br>Q、 点<br>加+制表<br>▲ 保存                                                                                                    | 第 <ch st="" td="" →<=""><td>를 ;<br/>2 ◆ 下敬儒<br/>聪末 (70%)</td><td>8 <b>x</b> 9</td><td>☆ 白 ↓           ※生人           ▲ 1089/971           337           79:10</td><td>数:40人<br/>新登 →<br/>新建<br/>新建</td></ch>                                                                                                    | 를 ;<br>2 ◆ 下敬儒<br>聪末 (70%)                                                               | 8 <b>x</b> 9 | ☆ 白 ↓           ※生人           ▲ 1089/971           337           79:10                                                                                                    | 数:40人<br>新登 →<br>新建<br>新建                                   |
| R8平台<br>20220622<br>20220622<br>2022062<br>202062<br>202062<br>8<br>0<br>8<br>0<br>8<br>0<br>8<br>0<br>8<br>0<br>8<br>0<br>8<br>0<br>8<br>0<br>8<br>0<br>8                                                                                                    | × 「非地名電報:<br>10.10%)中心(中心):中心(中心):中心(中心):<br>10.10%)中心(中心):中心(中心):<br>10.10%)中心(中心):<br>10.10%)中心(中心):<br>10.10%)中心(中心):<br>11.10%)中心(中心):<br>11.10%(中心):<br>11.10%(中心):<br>11.10% | 株平台 × ↓<br>↓Limi7doTyper-details<br>社主意見及手弁 ↓ 中原本純<br>中原本純<br>中原本<br>中原本<br>中原本<br>中原本<br>中原本<br>中原本<br>中原本<br>中原本                                                                                                    | x青字±⊈_ ③ th—max<br>87-617(6-17周)<br>12分标 + 08:0<br>下较校校<br>"Excel                                     | 34.延平会 (*) 案奏続校<br>6<br>模板実型 。Excel 2                                                                           | ■ 副<br>まませきた。<br>注: 単単学の<br>学生Mac201000<br>0003 ①Excel 2007                                                                                            | 310%) で<br>(5)20%) で<br>(5)20%) (5)20%) (5)20%                                                                                                    | 〕 Q. 高<br>明通考<br>2<br>2<br>2<br>9<br>7<br>7<br>7<br>7<br>7<br>7<br>7<br>7<br>7<br>7<br>7<br>7<br>7<br>7<br>7<br>7                                                                                                    | 로 - CDH+K =                                                                                                    | 号:<br>え ◆下数編<br>範末 (70%)                                                                 | 8 ¥ 9        | ☆ 白 ↓           ※生人           ▲ 1000000000000000000000000000000000000                                                                                                    | 数:40人<br>7回 ▲ 17回                                           |
| 編集平台<br>202.206.2<br>2010年2<br>202.206.2<br>2010年2<br>第二日<br>第二日<br>第二日<br>第二日<br>第二日<br>第二日<br>第二日<br>第二日<br>第二日<br>第二日                                                                                                    | × 本料本集集部<br>(135)、(よく)、(よく)、(よく)、(よく)、(なく)、(なく)、(なく)、(なく)、(なく)、(なく)、(なく)、(な                                                                                                    | 8年年 × ↓ 4年年 × ↓ 4年年日日日日日日日日日日日日日日日日日日日日日日日日日日日日日日日日日日日                                                                                                    | 8月学±年_ ④ 此—参4<br>\$7-8节(6-17周)<br>12分钟 - 08:0<br>下较极极<br>"Excel<br>富芳会                                | 93.2平台 (1) 本部統統<br>6<br>發展失望 (2) Excel 2                                                                        | ■ 副<br>まませたあ。<br>注: 副他学会<br>デ注:MacOlificia<br>003 @Excel 2007                                                                                          | (335%) で<br>(550°号;第<br>(10°号;第<br>(10°号)<br>(10°号)<br>(10°S)<br>(10°S)<br>(1                                                                                                    | 〕 Q. 高<br>研運考3<br>▲ 保存<br>关闭                                                                                                    | 로 = CDH+K =                                                                                                    | 号:<br>★ ◆ 下報模<br>                                                                        | 8 ¥ 9        | ☆ ê ↓       ☆ ê ↓       ※生人       ▲ 100001       ○ 73.10                                                                                                    | 数:40人<br>前 ● つ<br>前日 ● 70<br>高注                             |
| IE券平倍:<br>202,205,30<br>3、<br>3、<br>3、<br>4<br>5<br>6<br>7<br>8                                                                                                    | × 本料表電報部<br>0.1825()より(4)(4)(4)(4)(4)(4)(4)(4)(4)(4)(4)(4)(4)(                                                                                                    | 株平台 × ↓<br>→上部7月45月9日-4448<br>4生生を総約千台、 ✓ 中国文明<br>4生生を総約千台、 ✓ 中国文明<br>4生生を総約千台、 ✓ 中国文明<br>4生生を総約千台、 ●<br>1月11111111111111111111111111111111111                                                                                                    | w青字主生 (3) 4)                                                                                          | 934년平台 ④ 英等院校<br>6<br>段级关型 ④ Excel 2                                                                            | ■ 副<br>基本状态記。<br>注: 量相学研<br>学生Miciologia<br>の03 @Excel 2007                                                                                            | 13%) で<br>55001号 第<br>第 25日<br>第 25日<br>第<br>25日<br>第<br>25日<br>第<br>25                                                                                                    | ○ . 点                                                                                                    | 〒 < cu+×+                                                                                                    | 号;<br>2 ◆下報標<br>期末(70%)                                                                  | « 10         | ☆ 白         ↓           ≫±λ         ▲ it#9#1           2017         73:10                                                                                                    | 数: 40 人<br>前 ● つ<br>数: 40 人<br>前日 ● 万日                      |
| IE87平台: J<br>2022/052<br>3、<br>3、<br>4<br>中<br>3<br>日<br>3、<br>4<br>5<br>6<br>6<br>7<br>8<br>8<br>9                                                                                                    | × 人                                                                                                    | 株子谷 × ↓<br>→上部17457ps=4etals<br>本生電発展干会 《 中国電子<br>本生電影系干会 《 中国電子<br>本生電影系干会 《 中国電子<br>本生電影系干会 《 中国電子<br>本生電影系干会 》<br>本生電影系干会 《 中国電子<br>本生電影系干会 》<br>本生電影系干会 》<br>本生電影系干会 】<br>本生電影系干会 】<br>本生電影系<br>本生電影系<br>本生 】<br>本生電影系<br>本生 】<br>本生 】<br>本生 】<br>本<br>本生 】<br>本<br>本生 】<br>本<br>本<br>本<br>本<br>本<br>本<br>本<br>本<br>本<br>本<br>本<br>本<br>本                                                                                                    | 87-8节(6-17周)<br>12分钟。 08:0<br>下我快板<br>"Excel<br>富評商<br>多庆福<br>王大貴                                     | 342平台 ④ 高等院校<br>6<br>段板天型 。Excel 2                                                                              | ♥ 20<br>基本社会記。<br>注:重想学の<br>学生を記つけ続け<br>003 ⊕Excel 2007                                                                                                | 18% C<br>(18% C<br>(18%)<br>(18%)<br>(18 | [] Q. 面。<br>明価約44<br>加州報表<br>文 保存                                                                                                    | π «cu+k»<br>Pesmanos<br>( ≰ ⊈ ∰<br>X                                                                                                    | 号:<br>2 ◆下载線<br>脚木(70%)                                                                  | e 10         | ☆ 白 ↓<br>学生人<br>入 ▲ に得分析<br>73-10                                                                                                    | 数: 40 人<br>10 ▲ 770                                         |
| IBA平台<br>2022-08-3<br>水道直<br>水道京<br>梁<br>梁<br>建築信息<br>白<br>山保石<br>名<br>平<br>4<br>5<br>6<br>7<br>8<br>9<br>9<br>10                                                                                                    | × 「お料気気管部。     × 「お料気気管部。     × 「大学恐惧に」) 温暖     × 「大学恐惧に」) 温暖     × 「大学恐惧に」) 温暖     × 「小学恐惧に」) 温暖     × 「小学恐慌」) 二     × 「小学恐慌」) 二     × 「小学恐慌」) 二     × 「小学恐慌」) 二     × 「小学恐慌」) 二     × 「小学恐慌」) 二     × 「小学恐慌」) 二     × 「小学恐慌」) 二     × 「小学恋 「小学恋 「小学恋 「小学恋 「小学恋 「小学恋 「小学恋 「小学恋                                                                                                    | R平台 × ↓<br>- Seaf HardsType=details<br>- Seaf Ref (6-17周):早期回答<br>中国5-6节(6-17周):早期回答<br>中国5-6节(6-17周):早期回答<br>中国5-6节(6-17周):早期回答<br>中国5-6节(6-17周):早期回答<br>- 第一日55节 ● 回注文:<br>- 第一日55节 ● 回注文:<br>- 第1010 ● □1010 ● □10100 ● □1010 ● □10100 ● □10100 ● □1010 ● □1010 ● □10100 ● □ | XF専士正 ③ (ホー母イ<br>37-6竹(ホ-17雨)<br>12分钟 ● 08:0<br>「下秋(仏板反<br>"Excell<br>三大司<br>王大司<br>王大司<br>王大司<br>王大司 | 34) 辺平台 ④ 東等税校<br>6<br>8<br>88版大型 @ Excel 2                                                                     | ♥ 副<br>章本地会記。<br>注: 単物学名<br>学生 私公式が開始<br>003 ⊕Excel 2007                                                                                               | 13% (°<br>(*)<br>(*)<br>(*)<br>(*)<br>(*)<br>(*)<br>(*)<br>(*)<br>(*)<br>(*)                                                                                                    | 〕[ Q, 面<br>頭通考為<br>加中局表<br>又保存                                                                                                    | ★ -CH+K P2号伝加の 10009 10009 × 2 時                                                                                                    | 号:<br>2 ◆下級標<br>期末(70%)                                                                  | E 10         | ☆ 白 ↓<br>※生人<br>入 ▲ 法等分析<br>75.10                                                                                                    | 数: 40 人<br>7回 ▲ 17回<br>篇注                                   |
| 展示平台<br>2022681<br>次規算<br>常常<br>第程信息<br>目动保存<br>1<br>2<br>3<br>4<br>5<br>6<br>7<br>8<br>9<br>10<br>11                                                                                                    | × 「お料名気管紙<br>10.125%は少しいたいたけには<br>10.125%は少しいたいたけには<br>10.125%にかけたいたい<br>10.125%にかけたいたい<br>10.125%にかけたいたい<br>10.125%にかけたいたい<br>11.15%にかけたいたいたい<br>11.15%にかけたいたいたいたい<br>11.15%にかけたいたいたいたい<br>11.15%にかけたいたいたいたいたい<br>11.15%にかけたいたいたいたいたいたい<br>11.15%にかけたいたいたいたいたいたい<br>11.15%にかけたいたいたいたいたいたいたい<br>11.15%にかけたいたいたいたいたいたいたいたいたいたいたいたいたい<br>11.15%にかけたいたいたいたいたいたいたいたいたいたいたいたいたいたいたいたいたいたいたい                                                                                                    | R平谷 × ↓<br>- 上の17457ys=-details<br>- 生立を取りて会」 ◆ 中国文材<br>- 生立を取りて会」 ◆ 中国文材<br>- 生立を取りて会」 ● 中国文材<br>- 生立した738<br>- 20167318<br>- 20168359<br>- 20168751<br>- 20168751<br>- 20168751<br>- 20168751<br>- 20168751<br>- 20168751<br>- 20168751<br>- 20168751<br>- 20168751<br>- 20168753<br>- 20167393<br>- 20167393<br>- 20167395<br>- 20167506<br>                                                                                                    | x7-3寸(6-17周)<br>12分钟・ 08:0<br>下载傑板<br>"Excell<br>三大鹿<br>天虎昭<br>王大鹿<br>天清<br>黄祥                        | 94) 辺平台 (1) 高等時代<br>6<br>6<br>日<br>日<br>日<br>日<br>日<br>日<br>日<br>日<br>日<br>日<br>日<br>日<br>日<br>日<br>日<br>日<br>日 | ● 副<br>算事社会説。<br>注: 重要学会<br>学生 新日辺が開始<br>の03 ⊕Excel 2007                                                                                               | 13% ぐ ぐ<br>55% ぐ 75%<br>第二日<br>第二日<br>第二日<br>第二日<br>第二日<br>第二日<br>第二日<br>第二日<br>第二日<br>第二日                                                                                                    | ○ (Q, 所)<br>(Q, 所)<br>(M) (S (Q) (Q)<br>(M) (S (Q) (Q)<br>(Q) (Q)<br>(Q) (Q) (Q)<br>(Q) (Q)<br>(Q) (Q) (Q)<br>(Q) (Q) (Q)<br>(Q) (Q) (Q)<br>(Q) (Q) (Q)<br>(Q) (Q) (Q) (Q)<br>(Q) (Q) (Q) (Q) (Q)<br>(Q) (Q) (Q) (Q) (Q) (Q) (Q) (Q) (Q) (Q)                                                                                                    | 2 - Chi4x - Chi4x - | ≅;<br>2 ◆下載線<br>題本(70%)                                                                  | K X 0        | ☆ 白 ↓<br>※生人<br>入 ▲ は巻少村1<br>一<br>一<br>一<br>一<br>一<br>一<br>一<br>一<br>一<br>一<br>一<br>一<br>一                                                                                                    |                                                             |

导入时,可以打乱模板中学生的顺序,可以分别导入平 时成绩和期末成绩,可以分批导入学生成绩。

|     | <b>⊟ 5</b> • ∂•       | <u>R</u> =              |                   |                | 大学英语(二       | 二学生成绩景入摄板[问柯菲 | Jailsa (修知的) - Exce | d  |      |         |            | 61          | ? 🗈 –   | 6 X |
|-----|-----------------------|-------------------------|-------------------|----------------|--------------|---------------|---------------------|----|------|---------|------------|-------------|---------|-----|
| 対   | # 开始 插<br>X #0in      | 入 页面布局 公式               | 数据 审阅 视频          | 图 福新闻波器 9      | imartbi      |               |                     |    |      |         | S estables |             |         | 型水  |
|     | の 93 0 未<br>Fb. ftrái | ž · 11                  | • A* A* = = =     |                | 京都規          | 🎼 🕎           | 常規                  | 差  | -    | * 💌 🚛   |            | 27          |         |     |
| 粘発  | State B               | IU                      | ▲ ·   ☆ ·   = = = | € 10 目前        | tφ · 🛂 · % ) | ·3 03 条件格式 要用 | 好                   | 适中 | - 通入 | . 删除 格式 | ↓ 140,90 * | 排序和筛选 查找和选择 |         |     |
|     | 10000                 | 32/8                    |                   | and the second | - R-R        | * 200000      | 100 °               |    |      |         | C Vidio2   | <br>66      |         |     |
|     |                       | 777                     | -                 | 1010294        | 9 10.7       |               | 1454                |    |      | 147 MH  |            |             |         |     |
| J13 | *                     | $\times \checkmark f_x$ |                   |                |              |               |                     |    |      |         |            |             |         | ~   |
| - 4 | ٨                     | 3                       | С                 | 1              | π            | 7             | Ģ                   | к  | I J  | K       | L 8        | N 0         | P       | Q A |
| 1   | 序号                    | 班级                      | 学号                | 姓名             | 平时(必填)       | 期末(必填)        | 备注                  |    |      |         |            |             |         |     |
| 2   | 1                     | 工商管理类1601               | 20167009          | 陈吴岳            |              |               |                     |    |      |         |            |             |         |     |
| 3   | 2                     | 工商管理类1602               | 20167013          | 范思昊            |              |               |                     |    |      |         |            |             |         |     |
| 4   | 3                     | 工商管理类1605               | 20167028          | 宋砚             |              |               |                     |    |      |         |            |             |         |     |
| 5   | 4                     | 工商管理类1601               | 20167188          | 孙文鑫            |              |               |                     |    |      |         |            |             |         |     |
| 6   | 5                     | 工商管理类1601               | 20167359          | 贾睦敏            |              |               |                     |    |      |         |            |             |         |     |
| 7   | 6                     | 工商管理类1602               | 20167361          | 宋子毅            |              |               |                     |    |      |         |            |             |         |     |
| 8   | 7                     | 工商管理类1603               | 20167407          | 鲍宁             |              |               |                     |    |      |         |            |             |         |     |
| 9   | 8                     | 工商管理类1605               | 20167762          | 孙婷婷            |              |               |                     |    |      |         |            |             |         |     |
| 10  | 9                     | 工商管理类1603               | 20167780          | 陈庚维            |              |               |                     |    |      |         |            |             |         |     |
| 11  | 10                    | 工商管理类1605               | 20167823          | 卫获昂            |              |               |                     |    |      |         |            |             |         |     |
| 12  | 11                    | 工商管理类1601               | 20167971          | 王面聪            |              |               |                     |    |      |         |            |             |         |     |
| 13  | 12                    | 工商管理类1604               | 20168102          | 于文静            |              |               |                     |    |      |         |            |             |         |     |
| 14  | 13                    | 工商管理类1603               | 20168238          | 刘永宏            |              |               |                     |    |      |         |            |             |         |     |
| 15  | 14                    | 工商管理类1603               | 20168372          | 王书画            |              |               |                     |    |      |         |            |             |         |     |
| 16  | 15                    | 工商管理类1604               | 20168582          | 魏恰丹            |              |               |                     |    |      |         |            |             |         |     |
| 17  | 16                    | 工商管理类1602               | 20168698          | 唐俊杰            |              |               |                     |    |      |         |            |             |         |     |
| 18  | 17                    | 工商管理类1604               | 20168730          | 凡明             |              |               |                     |    |      |         |            |             |         |     |
| 19  | 18                    | 工商管理类1603               | 20168882          | 黄子蝶            |              |               |                     |    |      |         |            |             |         |     |
| 20  | 19                    | 工商管理类1602               | 20168893          | 韦丁榕            |              |               |                     |    |      |         |            |             |         |     |
| 21  | 20                    | 工商管理类1605               | 20168902          | 朱泽枝            |              |               |                     |    |      |         |            |             |         |     |
| 22  | 21                    | 工商管理类1601               | 20168912          | 何文鑫            |              |               |                     |    |      |         |            |             |         |     |
| 23  | 22                    | 工商管理类1602               | 20168917          | 李成龙            |              |               |                     |    |      |         |            |             |         |     |
| 24  | 23                    | 工商管理类1602               | 20169091          | 王爱森            |              |               |                     |    |      |         |            |             |         |     |
| 25  | 24                    | 工商管理类1601               | 20169104          | 袁念辞            |              |               |                     |    |      |         |            |             |         |     |
| 26  | 25                    | 工商管理类1603               | 20169148          | 杨洪娇            |              |               |                     |    |      |         |            |             |         |     |
| 27  | 26                    | 工商管理类1602               | 20169163          | 肖雪娇            |              |               |                     |    |      |         |            |             |         |     |
|     | > 学生!                 | 或绩录入模板 (主)              | -                 |                |              |               |                     | 1  |      |         |            |             |         |     |
| 就道  |                       |                         |                   |                |              |               |                     |    |      |         |            | II          | ++ 中半 * | 标简键 |
|     | -                     |                         | _                 |                |              |               |                     |    |      |         |            |             |         |     |

如有取消考试资格、作弊的学生,可选择对应的备注, 取消考试资格对应无资格,作弊对应无效。

| 202.206.2 | 0.180/cjlrgl/jscjlr_cxJscjlrIndex | c.html?doType=details |                    | <b>V</b> 388       | 110% C           | ! 9、百度           | <ctrl+k></ctrl+k> |          | 1    | 合自 | ∔ ≙   | 9 5   |
|-----------|-----------------------------------|-----------------------|--------------------|--------------------|------------------|------------------|-------------------|----------|------|----|-------|-------|
| 🔒 火瓢首     | 方站点 🛞 正方系统 🛞 本科                   | 4生信息服务平台 🤞 中国高等       | 攻育学生信 🛞 统一身份认证平台 🤅 | 高等院校基本状态数          |                  |                  |                   |          |      |    |       |       |
| 成绩录       | 入【教师】                             |                       |                    |                    |                  |                  |                   |          |      |    |       |       |
|           |                                   |                       |                    |                    |                  |                  |                   |          |      |    |       |       |
| 084       |                                   |                       |                    |                    |                  |                  |                   |          |      |    |       |       |
| 课程信息      | . 大学英语(二);星期                      | ]一第3-4节{6-17周};星期三算   | 5-6节{6-17周}        | 注: 重修学号<br>学生标记对照伯 | 后加*号;胃<br>1息;学号后 | 职班缓考学制<br>加+号表示词 | }后加=号;<br>可加分     |          |      |    | 学生人数  | : 31人 |
| 自动保有      | ": ◎30分钟 ◎20分                     | 钟 💿 10分钟 💮 自定义:       | 12分钟 • 09:59       |                    | ♠ 返回             | ∠保存              | ▲ 提交              | ◆下载模板    | ≝ 导入 | 自试 | 卷分析打印 | ▲ 打印  |
| 总评制       | 播成・   一級曲                         |                       |                    |                    |                  |                  |                   |          |      |    |       |       |
| 10.0114   |                                   |                       |                    |                    |                  |                  |                   |          |      |    |       |       |
| 序号 🗘      | 班级∔                               | 学号 🎼                  | 姓名 韩               | ☑ 平时 (30%)         |                  |                  | ₩ 1               | 月末 (70%) |      | fa | 神     | 备注    |
| 1         | 工商管理类1601                         | 20167009              | 陈昊岳                |                    |                  |                  |                   |          |      |    |       | -     |
| 2         | 工商管理类1602                         | 20167013              | 范思昊                |                    |                  |                  |                   |          |      |    |       | 无资格   |
| 3         | 工商管理类1605                         | 20167028              | 宋砚                 |                    |                  |                  |                   |          |      |    |       | · ·   |
| 4         | 工商管理类1601                         | 20167188              | 孙文鑫                |                    |                  |                  |                   |          |      |    |       |       |
| 5         | 工商管理类1601                         | 20167359              | 贾晓敏                |                    |                  |                  |                   |          |      |    |       | •     |
| 6         | 工商管理类1602                         | 20167361              | 宋子毅                |                    |                  |                  |                   |          |      |    |       |       |
| 7         | 工商管理类1603                         | 20167407              | 鲍宁                 |                    |                  |                  |                   |          |      |    |       |       |
| 8         | 工商管理类1605                         | 20167762              | 孙婷婷                |                    |                  |                  |                   |          |      |    |       |       |
| 9         | 工商管理类1603                         | 20167780              | 陈庚维                |                    |                  |                  |                   |          |      |    |       | v     |
| 10        | 工商管理类1605                         | 20167823              | 卫权昂                |                    |                  |                  |                   |          |      |    |       |       |
| 11        | 工商管理类1601                         | 20167971              | 王而聪                |                    |                  |                  |                   |          |      |    |       |       |
|           |                                   |                       |                    |                    |                  |                  |                   |          |      |    |       |       |

#### 6、成绩录入完成后,点击提交,即可将成绩提交至开课部门;

| 本科生        | 信息服务平台    | ×本科生信息服务                           | ₩¥ × +              |               | And the second second second |        |                  |                   |         |       |      | (     | 9   |     |           | • ×   |
|------------|-----------|------------------------------------|---------------------|---------------|------------------------------|--------|------------------|-------------------|---------|-------|------|-------|-----|-----|-----------|-------|
| (*) (°,    | 202.206.2 | 0.180/cjlrgl/jscjlr_cxJscjlrIndex. | html?doType=details |               | ♥ 20                         | 110% C | 역 <i>百度</i>      | <ctrl+k></ctrl+k> |         |       | ☆自   | +     | î ( | ₽ † | ,   • · · | 1. ≡  |
| 🖻 最常波      | 師 📙 火狐官   | 方站点 🖑 正方系统 🖑 本科                    | 生信息服务平台 🤞 中国高等。     | 故育学生信 🕙 统一身份订 | 《证平台 🕘 高等院校基本状态数…            |        |                  |                   |         |       |      |       |     |     | 0         | 移动版书签 |
| •          | 成绩录       | 入【教师】                              |                     |               |                              |        |                  |                   |         |       |      |       |     |     |           | i     |
|            |           |                                    |                     |               |                              |        |                  |                   |         |       |      |       |     |     |           |       |
|            | 0%        |                                    |                     |               |                              |        |                  |                   |         |       |      |       |     |     |           |       |
| 当          | 课程信息      | : 大学英语(二);星期-                      | 一第5-6节{6-17周};星期三第  | 7-8节{6-17周}   | 注: 重修学号<br>学生标记对明(           | 后加*号;蜀 | 段班缓急学号<br>け∩+巳実力 | )后加o号;<br>11加分    |         |       |      | 学生人   | 数:  | 40人 |           |       |
| 课          | 自动保有      | 록: ◎30分钟 ◎20分钟                     | 中 ⊚10分钟 ◎自定义:       | 12分钟 • 05:25  |                              | • 返回   | ∠ 保存             | ▲ 提交              | ● 下载模板  | 11 导/ | . Al | 式卷分析  | 打印  | ▲打  | (ÉD       |       |
| 成          | 白運転       | 協成・百分割                             |                     |               |                              |        | _                | -                 | •       | -     |      |       |     | -   |           |       |
| 领分         | ACART IN  | 20000 - 110 40                     |                     |               |                              |        |                  |                   |         |       |      |       |     |     |           |       |
| - 映<br>- / | 序号 💠      | 班級↓≦                               | 学号 🎼                | 姓名 🎼          | ☑ 平时 (30%)                   |        |                  | 🔰 期               | 末 (70%) |       |      | 总评    |     | 备注  |           |       |
| 阶段         | 1         | 材料类1603                            | 20167318            | 陈肖依           | 100                          |        | 95               |                   |         |       | )    | 96.50 |     |     | -         |       |
| 信息         | 2         | 材料类1603                            | 20168033            | 后西瑞           | 99                           |        | 86               |                   |         |       | ] 4  | 89.90 |     |     | •         |       |
| <b>40</b>  | 3         | 材料类1603                            | 20168359            | 刘加晓           | 90                           |        |                  |                   |         |       |      | 0     |     | 无效  | •         |       |
| 定          | 4         | 材料类1603                            | 20168751            | 刘洲淋           | 47                           |        | 86.8             |                   |         |       | ] ;  | 74.85 |     |     | •         |       |
| 0          | 5         | 材料类1603                            | 20169102            | 李君娅           | 84                           |        |                  |                   |         |       |      | 0     |     | 无资格 | •         |       |
| 求入         | 6         | 材料类1603                            | 20169259            | 张生文           | 90                           |        | 98               |                   |         |       | ] 1  | 95.60 |     |     | •         |       |
| 2          | 7         | 材料类1603                            | 20169353            | 雷羿含           | 82                           |        | 95               |                   |         |       | )    | 91.10 |     |     | •         |       |
| 保存         | 8         | 材料类1604                            | 20167117            | 李庆锟           | 100                          |        | 85               |                   |         |       | ] 4  | 89.50 |     |     | •         |       |
| 2          | 9         | 材料类1604                            | 20167300            | 王大鑫           | 100                          |        | 75               |                   |         |       | ]    | 82.50 |     |     | •         |       |
| 握          | 10        | 材料类1604                            | 20167393            | 张洁            | 100                          |        |                  |                   |         |       |      | 0     |     | 无资格 | •         |       |
|            | 11        | 材料类1604                            | 20167508            | 黄铎            | 75                           |        | 99               |                   |         |       | ]    | 91.80 |     |     | •         |       |
|            | 12        | 材料类1604                            | 20167529            | 张淑敏           | 75                           |        |                  |                   |         |       |      | 0     | [   | 无资格 | •         | -     |

7、开课部门教学负责人审核成绩,通过后,可以打印成绩报 告单;

| 本科生      | 信息服务平台    | × 本科生信息服务                         | 5平台 × +              |                      |                            |                             | 62                                             |           |
|----------|-----------|-----------------------------------|----------------------|----------------------|----------------------------|-----------------------------|------------------------------------------------|-----------|
| <b>(</b> | 202.206.2 | 0.180/cjlrgl/jscjlr_cxJscjlrIndex | .html?doType=details |                      | 7 🗱 110%                   | C Q, 百度 <ctrl+k></ctrl+k>   | ☆ 自 ♣ 俞                                        | ় ৩ • া ≣ |
| 🖻 最常     | 访问  火狐官   | 方站点 🖑 正方系统 🖑 本科                   | 生信息服务平台 🤞 中国高等       | 教育学生信 🛞 统一身份认证       | 平台 🕙 高等院校基本状态数             |                             |                                                | - 移动版书    |
| <        | 成绩录       | 入【教师】                             |                      |                      |                            |                             |                                                |           |
|          |           |                                   |                      |                      |                            |                             |                                                |           |
|          | 0%        |                                   |                      |                      |                            |                             |                                                |           |
| 当前       | 课程信息      | . 大学英语(二);星期                      | 一第3-4节{6-17周};星期三章   | <b>第5-6节{6-17周</b> } | 注: 重修学号后加*号<br>学生标记对照信息,学号 | ; 跟班缓考学号后加¤号;<br>;后加+号表示可加分 | 学生人姜                                           | 文: 31人    |
| 课程       | 自动保有      | :30分钟20分                          | 钟 ③10分钟 _自定义:        | 12分钟 🔹               |                            |                             | <table-cell-rows> 返回 🛔 试卷分析打</table-cell-rows> | 8 🛔 打印    |
| 成        |           |                                   |                      |                      |                            |                             |                                                |           |
| 分        | 序号 🕈      | 班级↓≦                              | 学号 타                 | 姓名 🎼                 | 平时 (30%)                   | 期末 (70%)                    | 总评                                             | 备注        |
| · 架<br>/ | 1         | 工商管理类1601                         | 20167009             | 陈昊岳                  | 100                        |                             | 0                                              | 无资格       |
| 段        | 2         | 工商管理类1602                         | 20167013             | 范思昊                  | 95                         |                             | 0                                              | 无效        |
| 信息       | 3         | 工商管理类1605                         | 20167028             | 宋砚                   | 71.00                      | 85.00                       | 80.80                                          |           |
|          | 4         | 工商管理类1601                         | 20167188             | 孙文盦                  | 95.00                      | 69.00                       | 76.80                                          |           |
| 定        | 5         | 工商管理类1601                         | 20167359             | 贾晓敏                  | 32.00                      | 87.00                       | 70.50                                          |           |
| 0        | 6         | 工商管理类1602                         | 20167361             | 宋子毅                  | 65.00                      | 32.00                       | 41.90                                          |           |
| 录入       | 7         | 工商管理类1603                         | 20167407             | 鲍宁                   | 84.00                      | 36.00                       | 50.40                                          |           |
| 0        | 8         | 工商管理类1605                         | 20167762             | 孙婷婷                  | 52.00                      | 58.00                       | 56.20                                          |           |
| 保友       | 9         | 工商管理类1603                         | 20167780             | 陈庚维                  | 69.00                      | 19.00                       | 34.00                                          |           |
| 0        | 10        | 工商管理类1605                         | 20167823             | 卫叔昂                  | 65.00                      | 69.00                       | 67.80                                          |           |
| 提        | 11        | 工商管理类1601                         | 20167971             | 王而聪                  | 74.00                      | 85.00                       | 81.70                                          |           |
| Ž        | 12        | 工商管理类1604                         | 20168102             | 于文静                  | 95.00                      | 96.00                       | 95.70                                          |           |
|          | 13        | 工商管理类1603                         | 20168238             | 刘永宏                  | 35.00                      | 35.00                       | 35.00                                          |           |

#### 成绩报告单可以选择直接打印;

| 本科生信息服务平台 × 本科生信息服务平台                                   | × cjddy          |               | ×          | +       |             |       |      |                                                        |          |          |              |        |          |     |        |    |      | C   | 62       |      |         |     | ) 🗙   |
|---------------------------------------------------------|------------------|---------------|------------|---------|-------------|-------|------|--------------------------------------------------------|----------|----------|--------------|--------|----------|-----|--------|----|------|-----|----------|------|---------|-----|-------|
| ( 202.206.20.192/WebReport/ReportServer?reportlet=cjddy | y.cpt&_showtoolb | ar_=true&_    | .cumulatep | pagenum | ber=fal     | se    |      |                                                        | <b>V</b> | c Q      | <u>百度</u> ≺C | trl+K> |          |     |        | 습  | Ê    | +   | ŵ        | 9    | •       | - 1 | 1 ≡   |
| 展業访问 > 火延官方站点 @ 正方系统 @ 本科生信息服务平台                        |                  | 音学生信          | ④ 统一章(     | 分认证平台   | e 🔿 📾       | 医院校基本 | 法法法律 | z                                                      |          |          |              |        |          |     |        |    |      |     |          |      |         |     | 多动版书签 |
|                                                         |                  |               |            |         |             |       |      |                                                        |          | 【▲首页)    | 4 E-3        | 1 I I  | /1       | I F | -页   ▶ | 東東 | ពោះវ | 印客户 | -181 I I | <br> | 0 • I P | 新出  |       |
|                                                         |                  |               |            |         |             |       |      |                                                        |          |          |              |        |          |     |        |    | -    |     | •        |      | 「印度」    | 中)) |       |
|                                                         |                  |               |            |         |             |       |      |                                                        |          |          |              |        |          |     | -      | _  |      |     |          | ا 🛓  | Applet] | TED |       |
|                                                         |                  |               | 东北         | 大学者     | 息皇君         | 分校    | 正常   | きちょう ちんちょう ちんちょう しんしん しんしん しんしん しんしん しんしん しんしん しんしん しん | 结报告      | 单        |              |        |          |     |        |    |      |     |          |      | 丁印[寄]   | 中第] |       |
| 2016-                                                   | 2017学年第二学員       | 1             | 13010      |         |             |       |      |                                                        |          |          |              |        |          |     |        |    |      |     |          |      |         |     |       |
| 教学班                                                     | 名称:大学英语(:        | )-0011        |            | 1       | <b>累程名称</b> | :大学英  | 语(二) |                                                        |          | 考试类型     | 22:考试        |        |          |     |        |    |      |     |          |      |         |     |       |
| 总学时                                                     | 48               |               |            |         | 4           | 学分3.0 |      |                                                        |          | 打印时期     | 82017-0      | 5-04   |          |     |        |    |      |     |          |      |         |     |       |
| 序号                                                      | 学号 姓             | 名 实验          | 平时         | 期中      | 期末          | 总评    | 序号   | 学号                                                     | 姓名       | 实验       | 平时           | 期中     | 期末       | 总评  |        |    |      |     |          |      |         |     |       |
| 1                                                       | 20167009 陈       | 岳             | 100        |         |             | 0     |      |                                                        |          |          |              |        |          |     |        |    |      |     |          |      |         |     |       |
| 2                                                       | 20167188 例3      | 540           | 95.00      |         | 69.00       | 76.80 |      |                                                        |          |          |              |        | <u> </u> |     |        |    |      |     |          |      |         |     |       |
| 3 4                                                     | 2016/359 页目      | ENEX<br>TEM   | 74.00      |         | 85.00       | 70.50 |      |                                                        |          |          |              |        |          |     |        |    |      |     |          |      |         |     |       |
| 5                                                       | 20168912 何3      |               | 61.00      |         | 49.00       | 52.60 |      |                                                        |          |          |              |        |          |     | 1      |    |      |     |          |      |         |     |       |
| 6                                                       | 20169104 袁流      | ;辞            | 85.00      |         | 93.00       | 90.60 |      |                                                        |          |          |              |        |          |     | 1      |    |      |     |          |      |         |     |       |
| 7                                                       | 20167013 范原      | 淏             | 95         |         |             | 0     |      |                                                        |          |          |              |        |          |     |        |    |      |     |          |      |         |     |       |
| 8                                                       | 20167361 宋       | 彀             | 65.00      |         | 32.00       | 41.90 |      |                                                        | <u> </u> |          |              |        |          |     |        |    |      |     |          |      |         |     |       |
| 9                                                       | 20168698 唐代      | 統             | 35.00      |         | 58.00       | 51.10 |      |                                                        |          |          |              |        |          |     |        |    |      |     |          |      |         |     |       |
| 10                                                      | 20168893 书。      | 112           | 95.00      |         | 58.00       | 76.80 |      |                                                        |          |          |              |        |          |     | -      |    |      |     |          |      |         |     |       |
| 12                                                      | 20169091 7       | 606<br>155    | 34.00      |         | 88.00       | 71.80 |      |                                                        | -        |          |              |        |          |     |        |    |      |     |          |      |         |     |       |
| 13                                                      | 20169163 肖第      | 跡             | 79.00      |         | 59.00       | 65.00 |      |                                                        | <u> </u> |          |              |        |          |     | 1      |    |      |     |          |      |         |     |       |
| 14                                                      | 20169278 黉       | 18            | 69.00      |         | 85.00       | 80.20 |      |                                                        |          |          |              |        |          |     | 1      |    |      |     |          |      |         |     |       |
| 15                                                      | 20167407 鲍       | 宁             | 84.00      |         | 36.00       | 50.40 |      |                                                        |          |          |              |        |          |     |        |    |      |     |          |      |         |     |       |
| 16                                                      | 20167780 陈思      | 键             | 69.00      |         | 19.00       | 34.00 |      |                                                        |          |          |              |        |          |     |        |    |      |     |          |      |         |     |       |
| 17                                                      | 20168238 刘ź      | 法             | 35.00      |         | 35.00       | 35.00 |      |                                                        |          |          |              |        |          |     |        |    |      |     |          |      |         |     |       |
| 18                                                      | 20168372 ±       | 500<br>7.400  | 95.00      |         | 77.00       | 82.40 |      |                                                        | <u> </u> | <u> </u> |              |        |          |     |        |    |      |     |          |      |         |     |       |
| 20                                                      | 20160002 更       | - 546<br>1645 | 60.00      |         | 36.00       | 43.20 |      |                                                        |          | <u> </u> |              |        |          |     |        |    |      |     |          |      |         |     |       |
| 21                                                      | 20169282 李林      | kira          | 74.00      |         | 25.00       | 39,70 |      |                                                        | -        | -        |              |        |          |     | 1      |    |      |     |          |      |         |     |       |
| 22                                                      | 20168102 于3      | (静            | 95.00      |         | 96.00       | 95.70 |      |                                                        |          |          |              |        |          |     | 1      |    |      |     |          |      |         |     |       |
| 23                                                      | 20168582 魏1      | 坍             | 0.00       |         | 89.00       | 62.30 |      |                                                        |          |          |              |        |          |     | ]      |    |      |     |          |      |         |     |       |
| 24                                                      | 20168730 凡       | 明             | 84.00      |         | 74.00       | 77.00 |      |                                                        |          |          |              |        |          |     |        |    |      |     |          |      |         |     |       |
| 25                                                      | 20169395 代告      | *新            | 95.00      |         | 36.00       | 53.70 |      |                                                        | L        |          |              |        |          |     |        |    |      |     |          |      |         |     |       |
| 26                                                      | 20167028 宋       | <b>税</b>      | 71.00      |         | 85.00       | 80.80 |      |                                                        |          | <u> </u> |              |        |          |     |        |    |      |     |          |      |         |     |       |
| 27                                                      | 2010//62 扮       | P99           | 52.00      |         | 56.00       | 50.20 |      |                                                        |          |          |              |        |          |     |        |    |      |     |          |      |         |     |       |

### 或者导出为 PDF/Excel/Word 等不同格式的文件。

| 本科生信息服务平台 × 本科生信息服务平                        | 给           | × cjdd             | у                  |          | ×             | +       |              |        |          |       |                |      |                                                                                                    |        |          |        |       |      |                   | 62   | /   |        |      | 0 X          |
|---------------------------------------------|-------------|--------------------|--------------------|----------|---------------|---------|--------------|--------|----------|-------|----------------|------|----------------------------------------------------------------------------------------------------|--------|----------|--------|-------|------|-------------------|------|-----|--------|------|--------------|
| ( 202.206.20.192/WebReport/ReportServer?rep | oortlet=cja | ddy.cpt&_shov      | vtoolbar_=         | true&    | cumulate      | pagenun | nber=fa      | alse   |          |       | <b>V</b>       | c Q  | <u>百度</u> <c< th=""><th>trl+K&gt;</th><th></th><th></th><th></th><th>☆</th><th>Ê</th><th>÷ 1</th><th>h 9</th><th></th><th>-</th><th>5 ≡</th></c<> | trl+K> |          |        |       | ☆    | Ê                 | ÷ 1  | h 9 |        | -    | 5 ≡          |
| 局 最常访问 🔂 火城官方站点 🖓 正方系统 🖓 本科生                | 信息服务平       | 给 🤞 中国             | 高等教育学              | 主信 (     | € 统— <b>章</b> | 份认证平    | 6 @ 3        | (普院校基) | \$.沃杰    | ŝ     |                |      |                                                                                                    |        |          |        |       |      |                   |      |     |        |      | 移动版书签        |
|                                             |             |                    |                    |          |               |         |              |        |          |       |                | 【▲首页 |                                                                                                    | πι     | /1       | I D To | -17 1 | 「主页」 | <b>ात्री शा</b> ह | 別客戸湖 |     | ŧTEN.▼ |      | - 1 ○○ 由5(注) |
|                                             |             |                    |                    |          |               |         |              |        |          |       |                |      |                                                                                                    |        |          |        |       |      |                   | _    | -   |        | PC   | )F           |
|                                             |             |                    |                    |          |               |         |              |        |          |       |                |      |                                                                                                    |        |          |        |       |      |                   |      |     |        | Ex   | cel          |
|                                             |             |                    |                    |          | 左北            | 十学      | 麦白の          | 马公校    | 正常       | 学老试 成 | 结据生            | 畄    |                                                                                                    |        |          |        |       |      |                   |      |     |        | ₩: W | ord          |
|                                             | 201         | 6.2017学年第          | - 22 38            |          | 7740          | MT.     | ж±ч          | XI LUE | Шq       |       |                | -    |                                                                                                    |        |          |        |       |      |                   |      |     |        | 🄛 Im | age          |
|                                             | 教学          | 教学班名称:大学英语(二)-0011 |                    |          |               |         | 谭程名称:大学英语(二) |        |          |       |                |      | 考试条型:考试                                                                                                    |        |          |        |       |      |                   |      |     |        |      |              |
|                                             | 总学时48       |                    |                    |          |               | 学分3.0   |              |        |          |       | 打印时期2017-05-04 |      |                                                                                                    |        |          |        |       |      |                   |      |     |        |      |              |
|                                             | 序号          | 学号                 | 姓名                 | 实验       | 平时            | 期中      | 期末           | 总评     | 序号       | 学号    | 姓名             | 实验   | 平时                                                                                                    | 期中     | 期末       | 总评     | ]     |      |                   |      |     |        |      |              |
|                                             | 1           | 20167009           | 陈昊岳                |          | 100           |         |              | 0      |          |       |                |      |                                                                                                    |        |          |        | ]     |      |                   |      |     |        |      |              |
|                                             | 2           | 20167188           | 孙文盦                |          | 95.00         |         | 69.00        | 76.80  |          |       | L              |      |                                                                                                    |        |          |        | -     |      |                   |      |     |        |      |              |
|                                             | 3           | 20167359           | 一 一 売 売 敬<br>工 売 新 |          | 32.00         |         | 87.00        | 70.50  | $\vdash$ |       | <u> </u>       |      |                                                                                                    |        |          |        | -     |      |                   |      |     |        |      |              |
|                                             | 4           | 2016/9/1           | ゴロ島                | -        | 61.00         |         | 49.00        | 52.60  |          |       |                |      |                                                                                                    |        |          |        | 1     |      |                   |      |     |        |      |              |
|                                             | 6           | 20169104           | 青念辞                |          | 85.00         |         | 93.00        | 90.60  |          |       | -              |      |                                                                                                    |        |          |        | 1     |      |                   |      |     |        |      |              |
|                                             | 7           | 20167013           | 范思昊                |          | 95            |         |              | 0      |          |       |                |      |                                                                                                    |        |          |        | 1     |      |                   |      |     |        |      |              |
|                                             | 8           | 20167361           | 宋子毅                |          | 65.00         |         | 32.00        | 41.90  |          |       |                |      |                                                                                                    |        |          |        | 1     |      |                   |      |     |        |      |              |
|                                             | 9           | 20168698           | 唐俊杰                |          | 35.00         |         | 58.00        | 51.10  |          |       |                |      |                                                                                                    |        |          |        |       |      |                   |      |     |        |      |              |
|                                             | 10          | 20168893           | 韦丁榕                |          | 54.00         |         | 58.00        | 56.80  |          |       | <u> </u>       |      |                                                                                                    |        |          |        | -     |      |                   |      |     |        |      |              |
|                                             | 11          | 20168917           | 孝成龙                |          | 95.00         |         | 69.00        | 76.80  |          |       | -              |      |                                                                                                    |        |          |        | -     |      |                   |      |     |        |      |              |
|                                             | 12          | 20169091           | 工友採<br>出售採         | -        | 79.00         |         | 59.00        | 65.00  | $\vdash$ |       | -              |      |                                                                                                    |        | -        |        | 1     |      |                   |      |     |        |      |              |
|                                             | 14          | 20169278           | 娄阳                 |          | 69.00         |         | 85.00        | 80.20  |          |       | -              |      |                                                                                                    |        |          |        | 1     |      |                   |      |     |        |      |              |
|                                             | 15          | 20167407           | 鲍宁                 |          | 84.00         |         | 36.00        | 50.40  |          |       |                |      |                                                                                                    |        |          |        | 1     |      |                   |      |     |        |      |              |
|                                             | 16          | 20167780           | 陈庚维                |          | 69.00         |         | 19.00        | 34.00  |          |       |                |      |                                                                                                    |        |          |        | ]     |      |                   |      |     |        |      |              |
|                                             | 17          | 20168238           | 刘永宏                |          | 35.00         |         | 35.00        | 35.00  |          |       |                |      |                                                                                                    |        |          |        |       |      |                   |      |     |        |      |              |
|                                             | 18          | 20168372           | 王书画                |          | 95.00         |         | 77.00        | 82.40  |          |       | <u> </u>       |      |                                                                                                    |        | <u> </u> |        | -     |      |                   |      |     |        |      |              |
|                                             | 19          | 20168882           | 奥丁葉<br>編曲編         | <u> </u> | 97.00         |         | 36.00        | 96.30  | $\vdash$ |       |                |      |                                                                                                    |        | <u> </u> |        | 1     |      |                   |      |     |        |      |              |
|                                             | 20          | 20169148           | 李林娟                |          | 74.00         |         | 25.00        | 39.70  |          |       |                |      |                                                                                                    |        |          |        | 1     |      |                   |      |     |        |      |              |
|                                             | 22          | 20168102           | 于文静                |          | 95.00         |         | 96.00        | 95.70  |          |       | -              |      |                                                                                                    |        |          |        | 1     |      |                   |      |     |        |      |              |
|                                             | 23          | 20168582           | 魏怡丹                |          | 0.00          |         | 89.00        | 62.30  |          |       |                |      |                                                                                                    |        |          |        | 1     |      |                   |      |     |        |      |              |
|                                             | 24          | 20168730           | 凡明                 |          | 84.00         |         | 74.00        | 77.00  |          |       |                |      |                                                                                                    |        |          |        | 1     |      |                   |      |     |        |      |              |
|                                             | 25          | 20169395           | 代宇新                |          | 95.00         |         | 36.00        | 53.70  |          |       | L              |      |                                                                                                    |        |          |        | -     |      |                   |      |     |        |      |              |
|                                             | 26          | 20167028           | 宋砚                 | <u> </u> | 71.00         |         | 85.00        | 80.80  |          |       |                |      | <u> </u>                                                                                                    |        | <u> </u> |        | -     |      |                   |      |     |        |      |              |
|                                             | 27          | 20167762           | 小婷婷                |          | 52.00         |         | 58.00        | 56.20  |          |       |                | -    |                                                                                                    |        | -        |        | -     |      |                   |      |     |        |      | -            |